# Manuel d'utilisation

# Pour Installation Aplayer dans iPhone

V 1.00

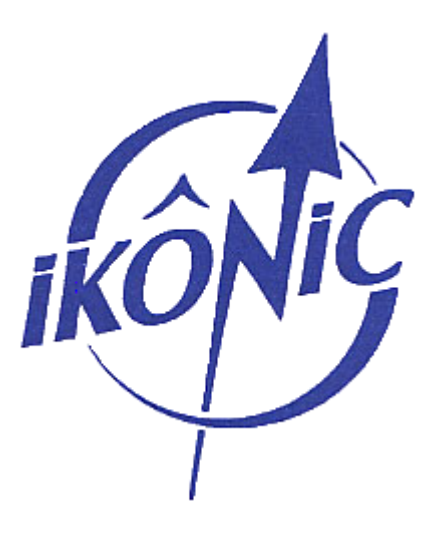

1. Vous devez d'abord installer le logiciel iTunes (logiciel de gestion pour le téléphone mobile iPhone) dans votre PC. Lien de téléchargement : <u>http://www.apple.com/itunes/</u>

2. Téléchargement du logiciel Aplayer

• Démarrez le logiciel iTunes, cliquez sur « iTunes Store » sur la colonne gauche. Puis entrez dans le cadre de recherche en haut à droite « Aplayer », et validez la recherche.

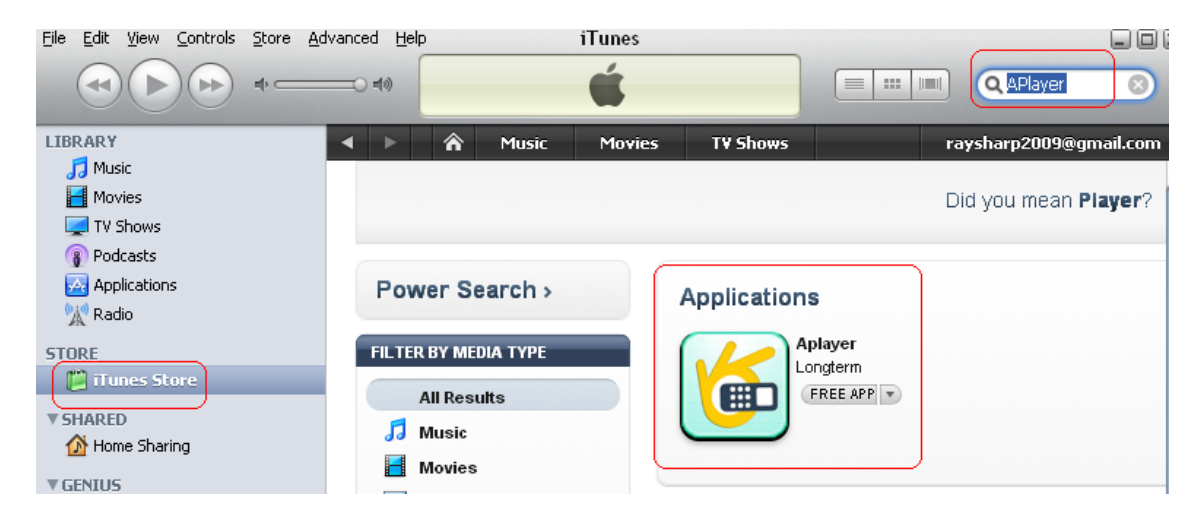

• Cliquez sur l'icône de Aplayer, vous avez la photo suivante, et puis cliquez sur « GET APP ». iTunes entre dans la procédure de téléchargement.

| App Store > Productivity > Aplayer                                                                                                    |  |  |  |  |  |
|----------------------------------------------------------------------------------------------------|--|--|--|--|--|
| Longterm                                                                                                    |  |  |  |  |  |
| Aplayer         Category: Productivity         Released Aug 06. 2009         Seller: zhivvei Zhang         © Longterm         Version: 1.3.8         0.5 MB         Free         GET APP         Rated 4+ |  |  |  |  |  |
| 🚯 iTunes 🔀                                                                                                    |  |  |  |  |  |
| <b>Sign In to download from the iTunes Store</b><br>If you have an Apple Account, enter your Apple ID and password. Otherwise, if you are an AOL member, enter your AOL screen name and password.         |  |  |  |  |  |
| Apple ID:     apple_id@gmail.com     Example: steve@me.com                                                                                                    |  |  |  |  |  |
| AOL      Eassword:     Eorgot Password?     Bemember password for purchasing                                                                                                    |  |  |  |  |  |
| ? Create New Account Get Cancel                                                                                                    |  |  |  |  |  |

Si vous avez déjà Apple ID, entrez votre Apple ID et mot de passe, cliquez sur « GET ».

| Eile Edit View Controls Store Adva             | anced Help                  |              |            | i<br>Downlo                     | Tunes<br>ading 1 item<br>Aplayer |              |   |
|------------------------------------------------|-----------------------------|--------------|------------|---------------------------------|----------------------------------|--------------|---|
|                                                | < ▶                         | n Mu         | sic Movies | T¥ Shows                        | App Store                        | Podcasts     | A |
| Movies TV Shows TV Shows Todcasts Applications | Power Sea                   | arch >       | Applica    | itions                          | Did you                          | mean Player? | > |
| STORE                                          | FILTER BY MED<br>All Result | A TYPE<br>ts |            | Aplayer<br>Longterm<br>FREE APP | Ð                                |              |   |

Sinon, créez un nouveau compte « Apple ID ». cliquez sur "Create New Account", et suivez les étapes pour la création d'un compte Apple ID.

#### 3. Création d'un compte Apple ID

## Cliquez sur "Create New Account", après apparition interface d'accueil 'Welcome' cliquez sur 'Continue'.

Welcome to the iTunes Store

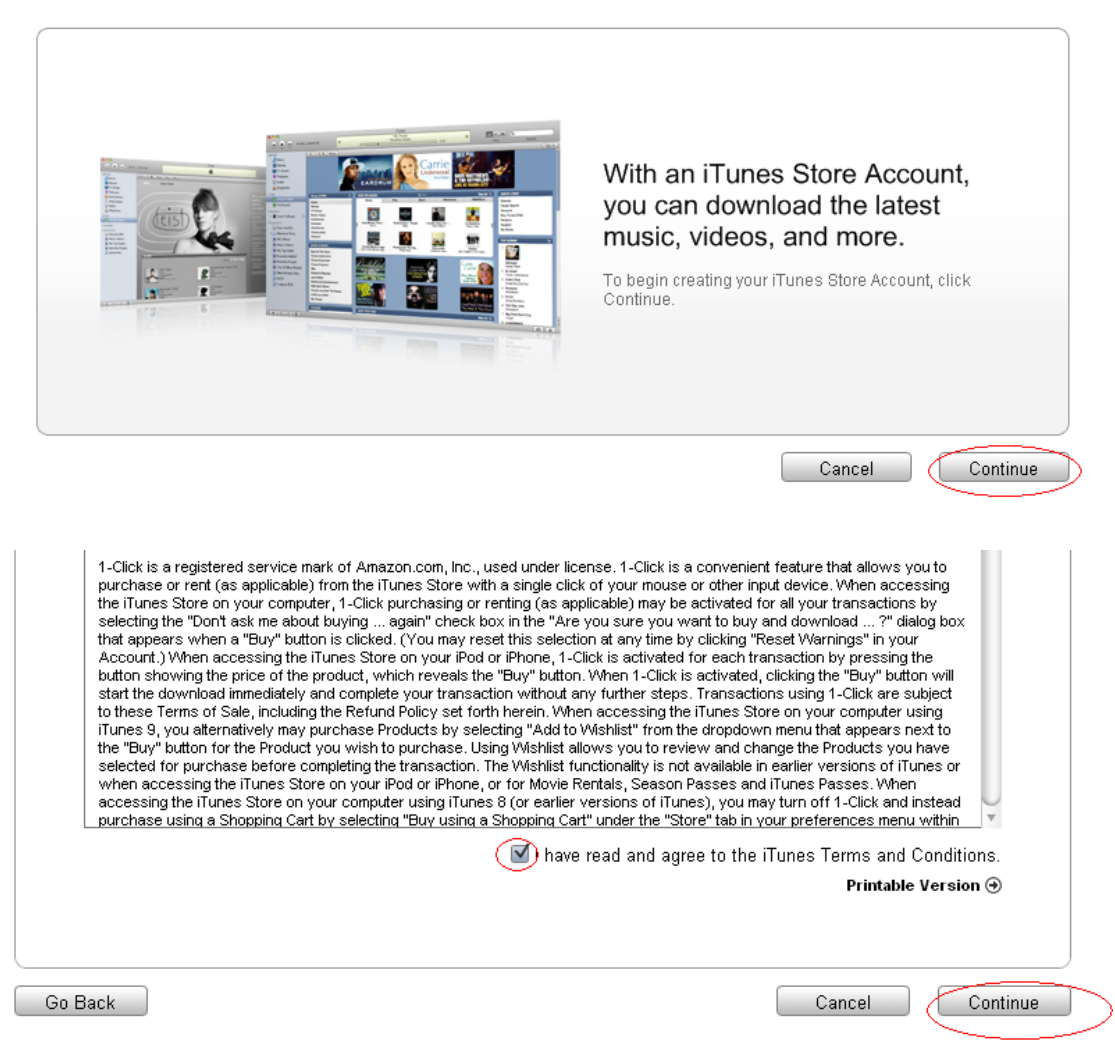

② Entrez un vrais compte E-mail, mot de passe, question etc... puis cliquez sur « continue ».

| Email Address: <a href="mailto:comple_id@gmail.com">apple_id@gmail.com</a>                                                                                                    | This will be your new Apple ID.                                                                           |
|----------------------------------------------------------------------------------------------------|----------------------------------------------------------------------------------------------------|
| Password:                                                                                                    | Password must be at least 6 characters                                                                    |
| Verify:                                                                                                    | Retype your password to verify                                                                            |
| Enter a question and answitto verify your identity.<br>Question: officeandyear<br>Answer: Keyboardandnumber<br>Please enter your date of b<br>you forget your password<br>Month: March Day (2) | er that you can easily remember to help us<br>inth to help us verify your identify in case<br>3 <b>\$</b> |
| Would you like to receive the following via em                                                                                                    | nail?<br>to the iTunes Store.                                                                             |
| News, special offers, and in                                                                                                    | formation about related products and services from Apple.                                                 |

\_ -----

3 Crochez « None » pour le paiement. Ensuite, vous devez remplir les autres champs de

la feuille suivante.

| ſ                                                                                                    |
|----------------------------------------------------------------------------------------------------|
| If you provide a payment method now, you will not be charged until you make a purchase. If you select None, you will be asked to provide a payment method when you make your first purchase. |
| If the billing address of your payment information is not in the United States, click here ${old O}$                                                                                         |
| Credit Card: O VISA O Maxim O Maxim O PayPar O None                                                                                                    |
| iTunes Gift Cards and Certificates                                                                                                    |
| Code: To redeem a code, enter it here.                                                                                                    |
| Address                                                                                                    |
| Salutation Ms.                                                                                                    |
| First Name:                                                                                                    |
| Address: 2200 Mission College Blvd                                                                                                    |
|                                                                                                    |
| City: Santa Clara State: CA                                                                                                    |
| Zip Code: 95052 Phone: 408 7659904                                                                                                    |
| Country/Region: United States                                                                                                    |
| Apple uses industry-standard encryption to protect the confidentiality of your personal information.                                                                                         |
|                                                                                                    |
|                                                                                                    |
| Cancer Continue                                                                                                    |

④ iTunes vous informe qu'un message de validation pour votre compte est déjà envoyé dans votre boite de E-mail. Lises ce message et puis activez votre compte.

### 4. Installation du APlayer

(1) Cliquez "Applications" sur la colonne gauche de iTunes. Vérifiez que Aplayer est déjà téléchargé.

| <u>File Edit View Controls Store Ad</u> | Ivanced Help               |
|-----------------------------------------|----------------------------|
|                                         |                            |
| LIBRARY                                 | iPhone and iPod touch Apps |
| 🎵 Music                                 |                            |
| 📑 Movies                                |                            |
| 롲 TV Shows                              |                            |
| Podcasts                                |                            |
| Applications                            | Anlavor                    |
| 👷 Radio                                 | Productivity               |
| STORE                                   |                            |
| 🎁 iTupes Store                          |                            |

(2) Connectez votre téléphone mobile, Allez choisir « DEVICES » dans la colonne iTunes, validez votre téléphone « opaque ». "Sync Applications", crochez Aplayer. (opaque est le nom du téléphone example).

| <u>File E</u> dit <u>V</u> iew <u>C</u> ontrols <u>S</u> tore <u>A</u> d | dvanced Help                     | iTunes                                     |
|--------------------------------------------------------------------------|----------------------------------|--------------------------------------------|
|                                                                          | ================================ | iPhone sync is comple<br>OK to disconnect. |
| LIBRARY                                                                  | Summary                          | Info Applications Ringtones                |
| Movies                                                                   | ⊠ Sync Ap                        | oplications: Q                             |
| Podcasts                                                                 | Sort By:                         | Name Category Date                         |
| 🚧 Applications<br>👷 Radio                                                | Proceeding Appl                  | la <b>yer</b><br>Juctivity 597.4 KB        |
| STORE                                                                    |                                  |                                            |
| 📁 iTunes Store                                                           |                                  |                                            |
| 📭 Downloads                                                              |                                  |                                            |
| V DEVICES                                                                |                                  |                                            |
| 🕨 📄 opaque 🛛 🖅 😑                                                         |                                  |                                            |

#### Autorisation:

| 1 | Summary                                                                                                    | Info                    | Applications                                                                  | Ringtones                                                           | Music                                       | Movies                             |
|---|----------------------------------------------------------------------------------------------------|-------------------------|-------------------------------------------------------------------------------|---------------------------------------------------------------------|---------------------------------------------|------------------------------------|
|   | ⊠ Sync Ap                                                                                                    | plicati                 | ons: Q                                                                        |                                                                     |                                             |                                    |
|   | Sort By:                                                                                                    | Name                    | Category Date                                                                 | e                                                                   |                                             |                                    |
|   | In the second second se | <b>ayer</b><br>uctivity |                                                                               | 597.4 KB                                                            |                                             |                                    |
|   |                                                                                                    | 💿 iTu                   | nes                                                                           |                                                                     |                                             |                                    |
|   |                                                                                                    |                         | This computer is<br>that are installe<br>like to authorize<br>from the iTunes | s no longer autho<br>d on the iPhone<br>this computer for<br>Store? | orized for a<br>"opaque". '<br>or items pur | pplications<br>Would you<br>chased |
|   |                                                                                                    |                         | and its data will be                                                          | deleted from this iPl                                               | ne applicatior<br>hone.                     | n Arnayer                          |
|   |                                                                                                    |                         | <u>C</u> ancel                                                                | Authorize                                                           | <u>D</u> on't A                             | uthorize                           |

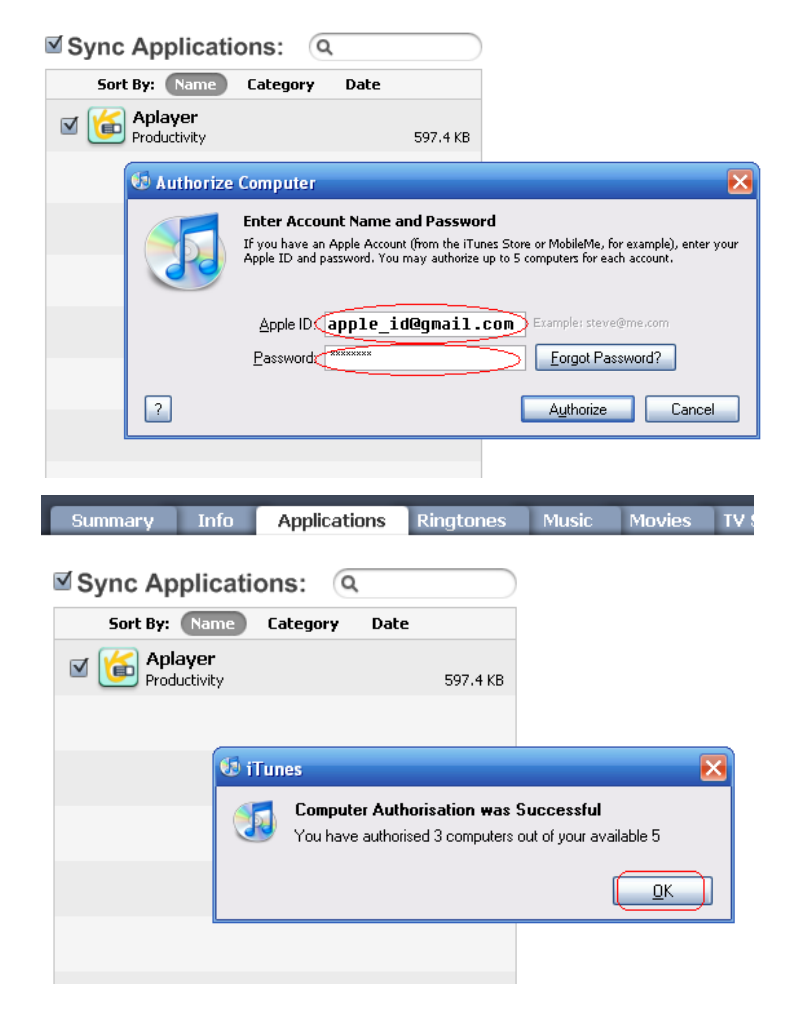

(3) Cliquez sur "Sync" pour installer.

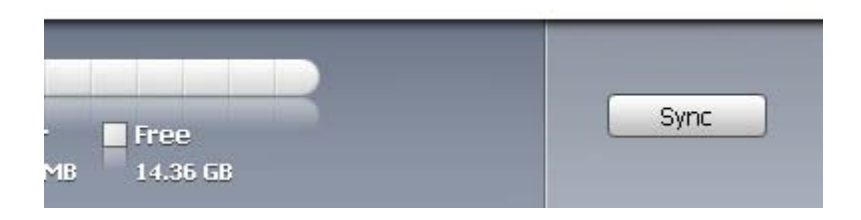

#### (4) Bar de progression:

|     |                             |              | iTunes          |       |        |          |
|-----|-----------------------------|--------------|-----------------|-------|--------|----------|
| 10) |                             | Sy           | ncing "opaque". |       |        | 8        |
|     | Summary Info                | Applications | Ringtones       | Music | Movies | TV Shows |
|     | Sync Applicati              | ons: Q       |                 |       |        |          |
|     | Sort By: Name               | Category Dat | e               |       |        |          |
|     | ☑ 候 Aplayer<br>Productivity |              | 597.4 KB        |       |        |          |
|     |                             |              |                 |       |        |          |

### 5. Utilisation APlayer

(1) Après installation dans votre téléphone iPhone, Alayer icône sera affiché.

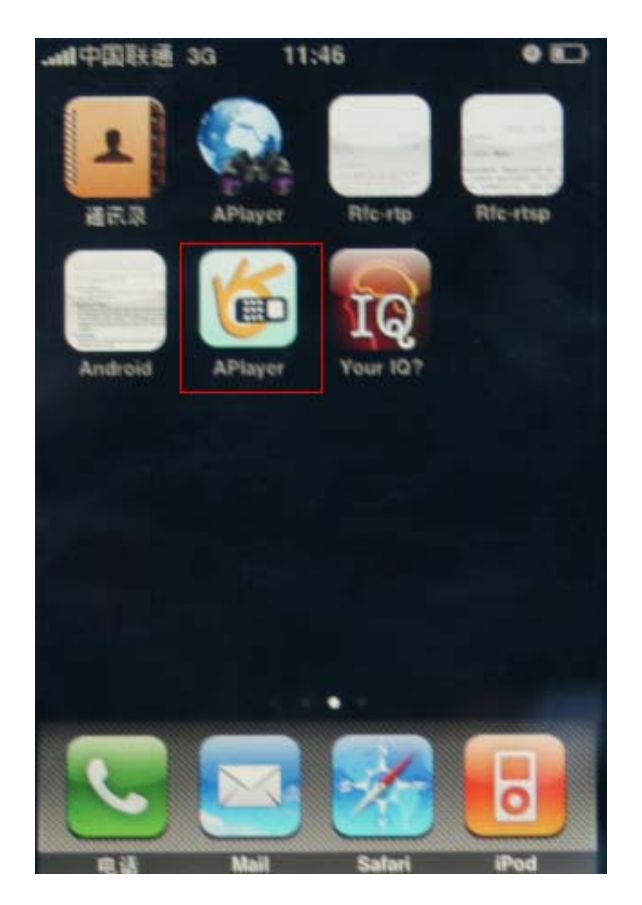

(2) Interface d'utilisation

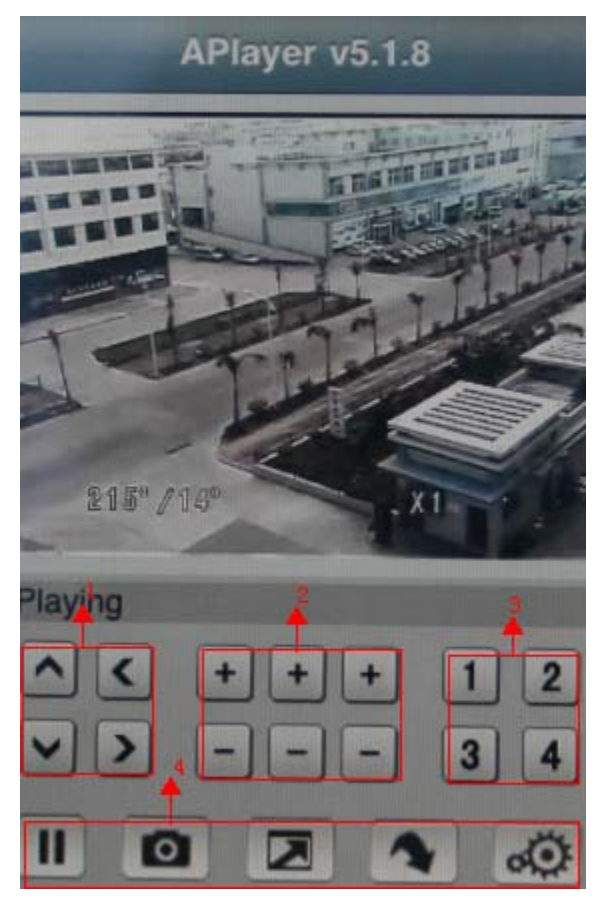

- ① PTZ (Site, Azimute)
- 2 PTZ (Zoom+, Zoom-) (Focus+, Focus-) (Iris+, Iris-)
- ③ Sélection de la voie vidéo.
- ④ Pause, capture d'une photo, plein écran, menu suivant, configuration.
- (5) Quitter, bouton au milieu du téléphone.
- (3) Configuration est identique que dans le Windows mobile (HTC) ou Sybian (Nokia).

| Back       | Settin  | igs    | History |
|------------|---------|--------|---------|
| Server IP: | 125.89. | 62.187 | 10      |
| Port:      | 18004   | 2      | 0       |
| User ID:   | User    | 3      | 8       |
| Password:  |         | 4      | 0       |
|            |         |        |         |
|            |         |        |         |
|            |         |        |         |
|            |         |        |         |
|            |         |        |         |

- ① Adresse IP du DVR.
- ② Port IP.
- ③ Nom d'utilisateur.
- ④ Mot de passe.

Mercie de votre bonne patience pour avoir fini la lecture, et bo